|   | <u>چ</u>                    | วิธีการปฏิบัติงาน : การรับจองห้องเรียน |                    |  |  |  |  |
|---|-----------------------------|----------------------------------------|--------------------|--|--|--|--|
|   | ศูนย์บริการการศึกษา         | รหัสเอกสาร : WI-CES-4-06               | แก้ไขครั้งที่ : 05 |  |  |  |  |
| 2 | มหาวิทยาลัยเทคโนโลยีสุรนารี | วันที่บังคับใช้ : 15/10/2564           | หน้าที่ : 1 จาก 22 |  |  |  |  |

# วิธีการปฏิบัติงาน

# (WORK INSTRUCTION)

- ชื่อเอกสาร : การรับจองห้องเรียน
- รหัสเอกสาร : WI-CES-4-06
- แก้ไขครั้งที่ : 05
- วันที่บังคับใช้ : 15/10/2564

| ผู้จัดทำ                       | ผู้ทบทวน                    | ผู้อนุมัติ                  |
|--------------------------------|-----------------------------|-----------------------------|
| Nh                             | Gov                         | Lin-                        |
| (นางสาวชญานั้นท์ วิไลศรีอัมพร) | (นางชุติมา เรืองวิทยานนท์)  | (นางชุติมา เรื่องวิทยานนท์) |
| เจ้าหน้าที่บริหารงานทั่วไป     | หัวหน้าฝ่ายตารางสอนตารางสอบ | หัวหน้าฝ่ายตารางสอนตารางสอบ |
| 15/10/2564                     | 15/10/2564                  | 15/10/2564                  |

nDOCUMENT CONTROL ISO-CES

filename : WI-CES-4-06.docx

|                             | วิธีการปฏิบัติงาน : การรับจองห้องเรียน |                    |  |  |  |  |
|-----------------------------|----------------------------------------|--------------------|--|--|--|--|
| ศูนย์บริการการศึกษา         | รหัสเอกสาร : WI-CES-4-06               | แก้ไขครั้งที่ : 05 |  |  |  |  |
| มหาวิทยาลัยเทคโนโลยีสุรนารี | วันที่บังคับใช้ : 15/10/2564           | หน้าที่ : 2 จาก 22 |  |  |  |  |

### 1. วัตถุประสงค์

- 1. เพื่อเป็นแนวทางในการปฏิบัติงาน
- 2. เพื่อให้ผู้ปฏิบัติงานสามารถทำงานได้รวดเร็ว ถูกต้องและเกิดประสิทธิภาพ

## 2. วิธีการปฏิบัติงาน

## การรับจองห้องเรียน

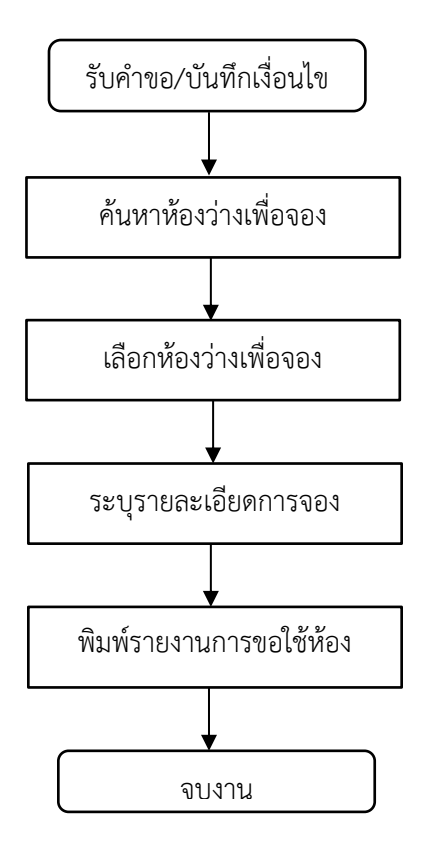

|                             | วิธีการปฏิบัติงาน : การรับจองห้องเรียน |                    |  |  |  |  |
|-----------------------------|----------------------------------------|--------------------|--|--|--|--|
| ศูนย์บริการการศึกษา         | รหัสเอกสาร : WI-CES-4-06               | แก้ไขครั้งที่ : 05 |  |  |  |  |
| มหาวิทยาลัยเทคโนโลยีสุรนารี | วันที่บังคับใช้ : 15/10/2564           | หน้าที่ : 3 จาก 22 |  |  |  |  |

### การรับจองห้องเรียน

การรับจองห้องเรียนเป็นการรับจองห้องเรียนนอกตารางเรียน ซึ่งผู้ใช้บริการที่ขอใช้บริการประกอบไป ด้วย อาจารย์ บุคลากร และนักศึกษาในกิจกรรมการเรียนการสอน, ติว, สอนเสริม, สอบและกิจกรรมที่ไม่ใช่การ เรียนการสอนสามารถดำเนินการได้ 2 แบบ คือ

- 1) การรับจองห้องเรียนโดยเจ้าหน้าที่ผ่านทางระบบทะเบียนและประมวลผล
- 2) การรับจองห้องเรียนผ่าน Internet

ก่อนการเปิดจองห้องเรียนจะต้องตั้งค่าระบบการจองโดยกำหนดเวลาจองปีภาคการจอง วันงดจอง ห้องเรียน และอาคาร ห้องที่ให้จอง ดังนี้

- ไปที่ระบบจัดตารางเรียน
- ระบบรับจอง-ยกเลิก
- เลือกข้อ 1 ทำรายการจองใช้
- คลิ๊กเลือกกำหนดเวลาจองผ่านเว็บจะต้องไม่เกินเวลา 15.30 น. เนื่องจากเจ้าหน้าที่ฝ่าย ตารางสอนฯ จะพิมพ์รายงานส่งให้ผู้เกี่ยวข้องในช่วงเวลาดังกล่าวแล้วหากมีการโทรมาจอง เพิ่มเติมหลังเวลานี้ให้แจ้งรปภ.ที่อาคารเรียนรวมเพื่อเพิ่มรายการในการจองห้องเรียน และการ กำหนดปีภาคจองให้ระบุปีการศึกษาและภาคการศึกษา เช่น ภาคการศึกษาที่ 2/2557

| พ่ารายการจองใช้                                   |                    | + จองห้อง ค้นหารหัส ค้นหาห้อ                                           | a - 1:-                                    | <ul> <li>รทัสการจอง</li> </ul> |                         |
|---------------------------------------------------|--------------------|------------------------------------------------------------------------|--------------------------------------------|--------------------------------|-------------------------|
| <ul> <li>รทัสการจอง</li> <li>เบอร์โทร</li> </ul>  | ปีการศึกษา 2557 -  | 2 ประเภทผู้ทำรายการ<br>สถานะการจอง W:รออนุมัติ                         | <ul> <li>ผู้ท่ารายการ</li> <li></li> </ul> | ×                              |                         |
| <ul> <li>สำคับ • ดีก • รหัส</li> <li>*</li> </ul> | ท้อง → ห้อง        | <ul> <li>วันใช้งาน - จากเวล + ถึงเวลา +</li> <li>04/12/2557</li> </ul> | รทัสประเภทการใช้ห้อง - รทัสวิชา            | । <del>-</del> तंग             |                         |
|                                                   |                    |                                                                        |                                            |                                | คลิ๊กกำหนดเวลาปี ภาคจอง |
| ระเบ็อน: H ∢ โลาก 1 → N → S 🌾                     | ไม่มีตัวกรอง ดับหา | 4                                                                      |                                            |                                |                         |
|                                                   |                    |                                                                        | กำหนดเวลาจองเวบ 15:30<br>กำหนดปีจอง 2557   | กำหนดเวลา<br>- 2 กำหนดปีภาคจอง |                         |

ถDOCUMENT CONTROL ISO-CES

|                             | วิธีการปฏิบัติงาน : การรับจองห้องเรียน |                    |  |  |  |  |
|-----------------------------|----------------------------------------|--------------------|--|--|--|--|
| ศูนย์บริการการศึกษา         | รหัสเอกสาร : WI-CES-4-06               | แก้ไขครั้งที่ : 05 |  |  |  |  |
| มหาวิทยาลัยเทคโนโลยีสุรนารี | วันที่บังคับใช้ : 15/10/2564           | หน้าที่ : 4 จาก 22 |  |  |  |  |

กำหนดวันงดจองห้องเรียนไปที่เมนูระบบรับจอง-ยกเลิก และเลือกข้อ 6 กำหนดวันงดจองห้อง ระบุ

#### รายละเอียดวันงดจองและหมายเหตุ

| 100 | 🗄 prgScheduleNoReser |     |            |            |     |         |        |         |         |                                 |  | - • X |
|-----|----------------------|-----|------------|------------|-----|---------|--------|---------|---------|---------------------------------|--|-------|
|     | กำหนดวันแตกอนที่อน   |     |            |            |     |         |        |         |         |                                 |  |       |
| Γ   | á                    | าดั | วันงดาอง   | วันงดาอง   | ตึก | รหัสห้ะ | ห้องงด | เวลาจาก | เวลาถึง | หมายเหตุ                        |  |       |
|     | )                    | 1   | 15/07/2556 | 19/07/2556 |     |         |        |         |         | สอบกลางภาค                      |  |       |
|     |                      | 2   | 22/07/2556 | 22/07/2556 |     |         |        |         |         | วันอาสาพัทบูชา                  |  |       |
|     |                      | 3   | 23/07/2556 | 23/07/2556 |     |         |        |         |         | วันเข้าพรรษา                    |  |       |
|     |                      | 5   | 28/07/2556 | 28/07/2556 |     |         |        |         |         | วันสอนชดเชยวันอาสาฬหบูชา        |  |       |
|     |                      | 6   | 04/08/2556 | 04/08/2556 |     |         |        |         |         | วันสอนชดเชยวันเข้าพรรษา         |  |       |
| 10  |                      | 7   | 12/08/2556 | 12/08/2556 |     |         |        |         |         | วันเฉลิมพระชนมพรรษาฯ (วันแม่)   |  |       |
|     |                      | 8   | 18/08/2556 | 18/08/2556 |     |         |        |         |         | วันสอนชดเชยวันเฉลิมพระชนมพรรษาๆ |  |       |
|     |                      | 9   | 26/08/2556 | 04/09/2557 |     |         |        |         |         | สอบประจำภาค                     |  |       |
| 3   | ŧ                    |     | 24/07/2556 | 24/07/2556 |     |         |        | 8:00    | 1:55    |                                 |  |       |

กำหนดสถานะอาคารและห้องที่ให้จอง ไปที่

- 1) ระบบจัดตารางเรียน
- 2) เลือกเมนูฐานข้อมูลระบบ
- 3) เลือกข้อ 7 ข้อมูลห้อง/อุปกรณ์
- 4) เลือกตึก

| ข้อมูลท้อง /      | อุปกรณ์       | - 1:-             |                | < ดึก | B         | · ·                                  |
|-------------------|---------------|-------------------|----------------|-------|-----------|--------------------------------------|
| v .               |               |                   |                |       | В         | อาคารเรียนรวม 1                      |
| เลือกสถามะเปิดจอง | N ห เสียสอบเร |                   |                |       | B2        | อาคารเรียนรวม 2                      |
|                   |               | 1                 |                |       | С         | อาคารวิชาการ 1                       |
|                   |               |                   |                |       | C2        | อาคารวิชาการ 2                       |
| ( รูบัสบ้อง -     | สถามะเมือออง  | ชื่อน้องไทย       | ซื้อห้องอังคุณ | 2     | D         | อาคารบรรณสาร                         |
|                   |               | 2.0.0 2           | neverentia     | • 111 | E         | อาคารวิจัย                           |
| N                 | N             | ยงามาตระบุทองเรยน |                |       | F         | อาคารปฏิบัติการอุทยานผีเสื้อ         |
| SEMINAR1          | Y             | สัมมนา1           |                |       | F1        | อาคารศูนย์เครื่องมือ 1               |
| GRADROOM2         | Υ             | ห้องบัณฑิตศึกษา   |                |       | F1, F5, F | F1, F5, F6                           |
| ห้องประชม ผอ.     | N             | ท้องประชม ผอ.     |                |       | F1, F8    | F1, F8                               |
| SEMINARS          | V             | ส้บบบาร           |                |       | F10       | อาคารศูนย์เครื่องมือ 10              |
|                   | 1             | NAME OF           |                |       | F11       | อาคารศูนย์เครื่องมือ 11              |
| หองบระชุมศูนยา    | N             | ทองบระชุมศูนยา    |                |       | F2        | อาคารศูนย์เครื่องมือ 2               |
| SEMINAR2          | Υ             | สัมมนา2           |                |       | F3        | อาคารศูนย์เครื่องมือ 3               |
| SEMINAR4          | Y             | สัมมนา4           |                |       | F3, F5    | ศูนย์เครื่องมือ 3, ศูนย์เครื่องมือ 5 |
| B1201             | Y             |                   |                |       | F3, F7    | F3, F7                               |

เลือกตึก

| <u>é</u>                                                                                                    |        | วิธีการปฏิบัติงาน : การรับจองห้องเรียน |                               |                    |  |  |
|----------------------------------------------------------------------------------------------------|--------|----------------------------------------|-------------------------------|--------------------|--|--|
| ศูนย์บริการการศึกษา                                                                                                    |        | รหัสเอกสาร : WI-CE                     | S-4-06                        | แก้ไขครั้งที่ : 05 |  |  |
| มหาวิทยาลัยเทคโนโลยีสุรนารี                                                                                                    |        | วันที่บังคับใช้ : 15/10                | )/2564                        | หน้าที่ : 5 จาก 22 |  |  |
| <ol> <li>5) เลือกสถานะเปิดจอง</li> <li>N คือ ไม่เปิดจอง</li> <li>Y คือ เปิดให้จอง</li> <li>6) เลือกปรับสถานะ</li> <li>อญอาภัอง /</li> </ol> | อำปาบร | 1Č                                     | คลิ๊กปรับ<br>-                | เสถานะ             |  |  |
| ลือกสถานะเปิดจอง                                                                                                    |        | <ul> <li>ปรับสถานะ</li> </ul>          |                               |                    |  |  |
|                                                                                                    | N<br>Y |                                        |                               |                    |  |  |
| (เลือกสถาบะเบิไดให้จอง                                                                                                    | สถาน   | ะเปิดจอง 👻                             |                               | ชื่อ               |  |  |
|                                                                                                    | N      |                                        | ยงใม่ไดระ                     | ะบุท               |  |  |
| GRADBOOM2                                                                                                    | T V    |                                        | สมมนา1<br>ห้องบัญ <i>ช</i> ใด | าสี                |  |  |
| ห้องประชุม ผอ.                                                                                                    | N      |                                        | ห้องประชา                     |                    |  |  |
| SEMINAR5                                                                                                    | Y      |                                        | สัมมนา5                       |                    |  |  |
| ห้องประชมศนย์ๆ                                                                                                    | N      |                                        | ห้องประชุม                    | มศา                |  |  |
| SEMINAR2                                                                                                    | Y      |                                        | สัมมนา2                       |                    |  |  |
| SEMINAR4                                                                                                    | Y      |                                        | สัมมนา4                       |                    |  |  |
| B1201                                                                                                    | Y      |                                        |                               |                    |  |  |
| B1136                                                                                                    | V      |                                        |                               |                    |  |  |

เมื่อปรับสถานะในช่องสถานะเปิดจองเป็น Y ทั้งหมด ห้องไหนที่ไม่ต้องการให้เปิดจองสามารถปรับ สถานะเป็น N ในแต่ละห้องได้ หลังจากนั้นสามารถรับจองห้องเรียนได้รายละเอียดดังต่อไปนี้

 การรับจองห้องเรียนโดยเจ้าหน้าที่ผ่านทางระบบทะเบียนและประมวลผล จะดำเนินการรับจอง ในกรณีดังต่อไปนี้

- 1) ในช่วงสอบกลางภาคและสอบปลายภาคเนื่องจากเป็นช่วงที่ใช้ห้องในการสอบ
- 2) ในช่วงปิดภาคเรียนเนื่องจากเป็นช่วงที่จัดตารางเรียนภาคการศึกษาถัดไป
- ในช่วงเปิดภาคเรียนจนถึงวันเพิ่มรายวิชาวันสุดท้ายตามปฏิทินการศึกษาของมหาวิทยาลัย เนื่องจากเป็นช่วงที่เปลี่ยนแปลงตารางเรียน
- 4) ห้อง B4101 (1500 ที่นั่ง) และห้อง B5101 (500 ที่นั่ง) เนื่องจากเป็นห้องที่มีขนาดใหญ่
- 5) ในช่วงที่ระบบ Internet ใช้การไม่ได้ โดยให้ดำเนินการดังนี้

#### ถDOCUMENT CONTROL ISO-CES

|                             | วิธีการปฏิบัติงาน : การรับจองห้องเรียน |                    |  |  |  |  |
|-----------------------------|----------------------------------------|--------------------|--|--|--|--|
| ศูนย์บริการการศึกษา         | รหัสเอกสาร : WI-CES-4-06               | แก้ไขครั้งที่ : 05 |  |  |  |  |
| มหาวิทยาลัยเทคโนโลยีสุรนารี | วันที่บังคับใช้ : 15/10/2564           | หน้าที่ : 6 จาก 22 |  |  |  |  |

- ไปที่เมนูระบบจัดตารางเรียน
- ระบบรับจอง-ยกเลิก
- ข้อ 1 ทำรายการจองใช้
- เลือกค้นหาห้องว่าง
- ระบุตึก ระบุขนาดห้องระหว่าง ระบุวันที่จาก-ถึงวันที่ ระบุจากเวลา-ถึงเวลา
- เมื่อระบุข้อมูลครบถ้วนแล้วให้คลิ๊กค้นหา
- ข้อมูลจะแสดงห้องว่างให้คลิ๊ก column จองห้อง จากนั้นเลือกจองห้อง และบันทึกรายละเอียด

เพิ่มเติม ดังนี้

| เพมเตม ตร    | 112                |            |                                         |                 |                             |                  |            |           |                                   |                        |              | ( เมื่อระบุการค้นหาแล้ว<br>ให้เลือกค้าหา |
|--------------|--------------------|------------|-----------------------------------------|-----------------|-----------------------------|------------------|------------|-----------|-----------------------------------|------------------------|--------------|------------------------------------------|
|              | 3                  | <u> </u>   |                                         |                 |                             | prgRoomS         | Search     |           |                                   |                        | ×            | Бивыоттърит                              |
| ଷ ସ          |                    | nin (      | )                                       |                 |                             |                  |            |           |                                   |                        |              |                                          |
| ตกเครองหมาย  | V เพอ              |            |                                         | 🗸 ดึก           | В                           | ~                | ประเภท     |           | <b>v</b> i                        | สถานะ <mark>N∶N</mark> | ORMAL ใช้ง 🗸 |                                          |
| เลือกจองห้อง |                    | จอง        | ปีการศึกษา                              | 2557 -          | 2                           |                  | บา         | นาดห้องระ | หว่าง                             | 8 🗸 ถึง                | 90 🗸         |                                          |
|              | 201                | )          | วันที่จาก                               | 04/12/2557      | ถงวนท                       | 04/12/255        | 97<br>     | าากเว     | ຄາ 08:00                          | ุ∨ ถงเวลา              | 10:00        |                                          |
|              | - Y                | อาทตย      | จนทร                                    | องคาร           | พุธ                         | พฤหัส            | ศุกร       | เสาร      | - +                               | าองหอง                 | คนหา         |                                          |
|              | 🛆 ตีก 😽            | ของห่อง    | • B1120                                 | ห้อง            | ิิ <del>∗1</del> ความ<br>60 | ຈຸ 👻 ຈາກ         | <b>~</b>   | ถึง -     | ว่าง                              | รายละเอียด             | •            |                                          |
|              | В                  |            | B1134                                   |                 | 60                          |                  |            |           | ว่าง                              |                        |              |                                          |
|              | B                  |            | B1137                                   |                 | 30                          |                  |            |           | 313                               |                        |              |                                          |
|              | B                  |            | SEMIN                                   | AR1             | 8                           |                  |            |           | 5ho                               |                        |              |                                          |
|              | В                  |            | SEMIN                                   | AR3             | 40                          |                  |            |           | ว่าง                              |                        |              |                                          |
|              |                    |            |                                         |                 |                             |                  |            |           |                                   |                        |              |                                          |
|              |                    |            |                                         |                 |                             |                  |            |           |                                   |                        |              |                                          |
|              |                    |            |                                         |                 |                             |                  |            |           |                                   |                        |              |                                          |
|              | ระเบียน: ฬ →       | 1 จาก 6    | ► ► ► = = = = = = = = = = = = = = = = = | Ҡ ไม่มีตัวกระ   | อง ดับหา                    |                  | 4          |           |                                   |                        | Þ            |                                          |
|              |                    |            |                                         |                 |                             |                  |            |           |                                   |                        |              |                                          |
| Ŷ            | ใกรายการจะ         | เป็นไป     |                                         | - + ٦           | องห้อง ค่                   | ันหารหัส ค้นหา   | าห้อง -    | 1:-       |                                   | ุ > รหัสก              | ารจอง 5712   |                                          |
| •            | รษัสการวอง 571     | 2040002    | - มีการศึกษา                            | 2557 - 2        | ประเภทย์ทำรา                | ยควร 1 เวาวารย์แ | ว้านน้ำที่ | . úvios   | 11025                             |                        | ی ا          | ะบุวายสะเอยต                             |
|              | เบอร์โทร           | 2010003    |                                         | 2557   2        | สถานะการจอง                 | ม W:รออนุมัติ    | 4 M # M    | v (111    |                                   |                        |              |                                          |
|              |                    |            |                                         |                 |                             |                  |            |           |                                   |                        |              |                                          |
|              | ลำดับ - ดีก        | า - รหัส - | ห้อง 🗸 วันใข                            | อ้าน 🗸 จากเวล - | - ถึงเวลา -                 | รหัสประเภทกาฯ 🗸  | รหัสวิชา 🗸 | ส่าหรับ   | <ul> <li>อ่านวนหา - ปร</li> </ul> | ะเภทผู้ใช้งาา 🗸 ผู้ใช  | ช้พ้อง 🗸     |                                          |
|              | 1 B                | В          | 1120 04/1                               | 2/2557 8:00     | 10:00                       |                  | Y          |           |                                   |                        |              |                                          |
| *            |                    |            | 04/1                                    | 2/2557          |                             |                  |            |           |                                   |                        |              |                                          |
|              |                    |            |                                         |                 |                             |                  |            |           |                                   |                        |              |                                          |
|              |                    |            |                                         |                 |                             |                  |            |           |                                   |                        |              |                                          |
|              |                    |            |                                         |                 |                             |                  |            |           |                                   |                        |              |                                          |
|              |                    |            |                                         |                 |                             |                  |            |           |                                   |                        |              |                                          |
|              |                    |            |                                         |                 |                             |                  |            |           |                                   |                        |              |                                          |
|              |                    |            |                                         |                 |                             |                  |            |           |                                   |                        |              |                                          |
|              |                    |            |                                         |                 |                             |                  |            |           |                                   |                        |              |                                          |
| 5            | เบียน: № √ 1 จาก 1 | F FI FIC   | 🕅 ไม่มีตัวกรอง                          | ค้นหา           | •                           |                  |            |           |                                   |                        | •            |                                          |
| ]            |                    |            |                                         |                 |                             |                  |            | กำหนด     | เวลาจองเวบ 15:3                   | 0 1                    | ำหนดเวลา     |                                          |
|              |                    |            |                                         |                 |                             |                  |            | กำหนด     | ปีจอง 2557                        | -2 กำห                 | นดปีภาคจอง   |                                          |
|              |                    |            |                                         |                 |                             |                  |            |           |                                   |                        |              | <u>]</u>                                 |

|                             | วิธีการปฏิบัติงาน : การรับจองห้อ | งเรียน             |
|-----------------------------|----------------------------------|--------------------|
| ศูนย์บริการการศึกษา         | รหัสเอกสาร : WI-CES-4-06         | แก้ไขครั้งที่ : 05 |
| มหาวิทยาลัยเทคโนโลยีสุรนารี | วันที่บังคับใช้ : 15/10/2564     | หน้าที่ : 7 จาก 22 |

- ประเภทการใช้
  - E : Exam (สอบ)
  - M : Make Up (นอกตารางเวลาเรียน)
  - T : ติว ( นอกตารางเวลาเรียน )
  - X : กิจกรรมอื่นที่ไม่ใช่การเรียนการสอน
- จำนวนที่นั่งให้ระบุจำนวนคนที่บรรจุในห้อง
- ประเภทผู้ใช้งานให้เลือกตามการใช้งานซึ่งจะมีหลายประเภท คือ 1 : อาจารย์ เจ้าหน้าที่ 2 :

#### นักศึกษา

- ผู้ใช้ให้คลิ๊กเลือกชื่อผู้ขอใช้บริการ
- สังกัดเมื่อเลือกผู้ใช้สังกัดหน่วยงานจะขึ้นข้อมูลมาให้
- สถานะอุปกรณ์ให้เลือกตามการใช้งานซึ่งมีหลายสถานะคือ N : ไม่ต้องใช้อุปกรณ์ Y : ต้องการใช้

## อุปกรณ์

- อุปกรณ์เพิ่มเติมเป็น TEXT สามารถระบุรายละเอียดเพิ่มเติมได้
- เจ้าหน้าที่โสตฯ ให้คลิ๊กเลือก N : ไม่ต้องการเจ้าหน้าที่โสตฯ Y : ต้องการเจ้าหน้าที่โสตฯ

|                             | วิธีการปฏิบัติงาน : การรับจองห้องเรียน |                    |  |
|-----------------------------|----------------------------------------|--------------------|--|
| ศูนย์บริการการศึกษา         | รหัสเอกสาร : WI-CES-4-06               | แก้ไขครั้งที่ : 05 |  |
| มหาวิทยาลัยเทคโนโลยีสุรนารี | วันที่บังคับใช้ : 15/10/2564           | หน้าที่ : 8 จาก 22 |  |

## กรอกแบบบันทึกการขอใช้ห้องเรียน

สาขาวิชากรอกแบบฟอร์มขอใช้ห้องเรียน (อ้างอิง FM-CES-4-04) โดยกรอกรายละเอียดให้ครบถ้วน เสนอผู้มีอำนาจอนุมัติ และจัดส่งให้ฝ่ายตารางสอนตารางสอบ ศูนย์บริการการศึกษาต่อไป ตัวอย่าง

| มหาวิทยาลัยเทคโนโลยีสูรน<br>ใบจองการใช้ห้อง | ารี                                                      |            |                                | (สำหรับผู้ขอจอง)<br>ภาคการศึกษาที่ |
|---------------------------------------------|----------------------------------------------------------|------------|--------------------------------|------------------------------------|
| น่วยงาน                                     |                                                          | สังกัด     |                                |                                    |
|                                             | <u></u>                                                  | เทื่จอง    |                                |                                    |
| อง การขอใช้ห้องเรียนอาคารเรียนร             | 231                                                      |            |                                |                                    |
| ยน ผู้อำนวยการศูนย์บริการการศึกษ            | ท                                                        |            |                                |                                    |
| วยช้าพเจ้า                                  | ตำแหน่ง                                                  |            |                                | โทรศัพท์                           |
| ความประสงค์จะขอใช้ห้องเรียนอาคาร            | เรียนรวม โดยมีวัตถุ                                      | ประสงค์ ดั | งต่อไปนี้                      |                                    |
| ที่ รายการ                                  | วันที่จอง                                                | เวลาจอง    | ห้องที่จอ                      | ง ผู้ใช้ห้อง                       |
|                                             |                                                          |            |                                |                                    |
|                                             |                                                          |            |                                |                                    |
|                                             |                                                          |            |                                |                                    |
|                                             |                                                          |            |                                |                                    |
|                                             |                                                          |            |                                |                                    |
|                                             |                                                          |            |                                |                                    |
|                                             |                                                          |            |                                |                                    |
|                                             |                                                          |            |                                |                                    |
|                                             |                                                          |            |                                |                                    |
|                                             |                                                          |            |                                |                                    |
|                                             |                                                          |            |                                |                                    |
|                                             |                                                          |            | ลงชื่อ                         |                                    |
|                                             |                                                          |            | (                              | )                                  |
|                                             |                                                          |            |                                | (ผู้ขอใช้ห้อง)                     |
| ห้วหน้าสาขา/หัวหน้าหน่วยงาน/                | คณบดี/รองอธิการบดีฝ่ายกิจการ ผู้อำนวยการศูนย์บริการการศึ |            | ผู้อำนวยการศูนย์บริการการศึกษา |                                    |
| หัวหน้างานกิจกรรม                           | นักศึก                                                   | ษา         |                                |                                    |
| []อนุญาต []ไม่อนุญาต                        | []อนุญาต                                                 | []ไม่อ     | นุญาต                          | []อนุญาต []ไม่อนุญาต               |
| ความเห็น (ถ้ามี)                            | ความเห็น (ถ้ามี)                                         |            |                                | ความเห็น (ถ้ามี)                   |

ซึ่งในกรณีที่จะส่งแบบบันทึกการขอให้ห้องเรียน ได้แก่ การใช้ห้องเรียนนอกเวลาราชการและสำหรับการ ทำกิจกรรมรายละเอียดดังต่อไปนี้

| ີ້ຄວດຮຽນ                             | การขออนุมัติ                     |                             |  |
|--------------------------------------|----------------------------------|-----------------------------|--|
| 114119999                            | ห้องเรียนปกติ                    | ห้องวิทยพัฒน์ (1500ที่นั่ง) |  |
| 1. สำหรับการเรียนการสอน/สอบ          |                                  |                             |  |
| 1.1 ในเวลาราชการ                     | โทรขอห้องได้ที่ฝ่ายตารางสอนฯ/    | โทรขอห้องได้ที่ฝ่ายตารางสอน |  |
| (จ. – พฤ. เวลา 08.00 – 17.00 น.      | จองผ่าน Web โดยไม่ต้องยื่นบันทึก | จองผ่าน Web โดยไม่ต้องยื่น  |  |
| และ ศ. เวลา 08.00 – 15.00 น.)        | การขอใช้ห้องเรียน                | บันทึกการขอใช้ห้องเรียน     |  |
| 1.2 นอกเวลาราชการ                    | 1. หัวหน้าสาขา                   | 1. หัวหน้าสาขา              |  |
| (จ. – พฤ. หลังเวลา 17.00 น., ศ. หลัง |                                  | 2. คณบดี                    |  |
| เวลา 15.00 น.และส อา. ทั้งวัน)       |                                  |                             |  |

| الله الله الله الله الله الله الله الله |         | วิธีการปฏิบัติงาน : การรับจองห้องเรียน |                   |                        |
|-----------------------------------------|---------|----------------------------------------|-------------------|------------------------|
| ศนย์บริการการศึกษา                      |         | รหัสเอกสาร : WI-CES-4-06               |                   | แก้ไขครั้งที่ : 05     |
| ู่<br>มหาวิทยาลัยเทคโนโลยีสุรนารี       |         | วันที่บังคับใช้ : 15/10/2564           |                   | หน้าที่ : 9 จาก 22     |
| 2. สำหรับการทำกิจกรรม                   |         |                                        |                   |                        |
| 2.1 กิจกรรมชมรมของนักศึกษา              | 1. หัวเ | หน้างานกิจกรรม                         | 1. หั             | ้วหน้างานกิจกรรม       |
|                                         | 2. รอง  | อธิการบดีฝ่ายกิจการ                    | 2. รั             | องอธิการบดีฝ่ายกิจการ  |
|                                         | นักศึก  | ษา                                     | นักศึ             | กษา                    |
|                                         |         |                                        | 3. ฮ <sup>ั</sup> | ธิการบดี               |
| 2.2 กิจกรรมอื่น ๆ                       |         | <u>สำนักวิชา</u>                       |                   | <u>สำนักวิชา</u>       |
|                                         | 1. หัวเ | หน้าสาขา                               | 1. หั             | ้วหน้าสาขา             |
|                                         | 2. คณ   | บดี                                    | 2. ค              | ณบดี                   |
|                                         |         |                                        | 3. ฮ <sup>ั</sup> | ธิการบดี (กรณีขอยกเว้น |
|                                         |         | <u>หน่วยงานอื่น ๆ</u>                  | ค่าใช้            | ู้วัจ่าย)              |
|                                         | 1. หัวเ | หน้าหน่วยงาน                           |                   | <u>หน่วยงานอื่น ๆ</u>  |
|                                         |         |                                        | 1. หั             | ัวหน้าหน่วยงาน         |
|                                         |         |                                        | 2. ອ              | ธิการบดี (กรณีขอยกเว้น |
|                                         |         |                                        | ค่าใช้            | ู้วัจ่าย)              |

## 1) การรับจองห้องเรียนผ่าน Internet จะดำเนินการรับจองในกรณีดังต่อไปนี้

- ในช่วงวันถัดจากวันสุดท้ายของการเพิ่มรายวิชาตามปฏิทินการศึกษาของมหาวิทยาลัยจนถึงวัน สุดท้ายของการเรียนก่อนสอบกลางภาค
- 2) ในช่วงวันถัดจากวันสุดท้ายของการสอบกลางภาคจนถึงวันสุดท้ายของการเรียนก่อนสอบปลายภาค
- เมื่อผู้ใช้บริการโทรศัพท์ขอให้ดำเนินการจองห้องเรียน
- 4) เมื่อผู้ใช้บริการติดต่อที่ฝ่ายตารางสอนขอให้ดำเนินการจองห้องเรียน

ในการนี้สามารถจองห้องเรียนที่อาคารเรียนรวม 1 และอาคารเรียนรวม 2 ผ่าน Internet ได้ยกเว้นห้อง B4101 B5101 เนื่องจากเป็นห้องที่มีขนาดใหญ่ต้องจองโดยเจ้าหน้าที่ผ่านทางระบบทะเบียนและประมวลผล และห้อง LAB COMPUTER อาคารศูนย์เครื่องมือฯ อาคารกิจกรรมนักศึกษาและกีฬาสุรเริงไชย เนื่องจากเป็น หน่วยงานภายนอกดูแลคือ ศูนย์คอมพิวเตอร์ ศูนย์เครื่องมือ สถานกีฬาและสุขภาพ ต้องประสานกับหน่วยงาน โดยตรง ให้ดำเนินการดังรายละเอียดต่อไปนี้

ถDOCUMENT CONTROL ISO-CES

|                                   | วิธีการปฏิบัติงาน : การรับจองห้องเรียน |                     |  |
|-----------------------------------|----------------------------------------|---------------------|--|
| ศูนย์บริการการศึกษา               | รหัสเอกสาร : WI-CES-4-06               | แก้ไขครั้งที่ : 05  |  |
| ู้<br>มหาวิทยาลัยเทคโนโลยีสุรนารี | วันที่บังคับใช้ : 15/10/2564           | หน้าที่ : 10 จาก 22 |  |

1) เข้าสู่ระบบผ่านทางเว็บไซต์ที่ http://www.reg.sut.ac.th และจะพบหน้าจอเมนูระบบทะเบียนและ

#### วัดผล

2) คลิ๊กเมนูเข้าสู่ระบบ

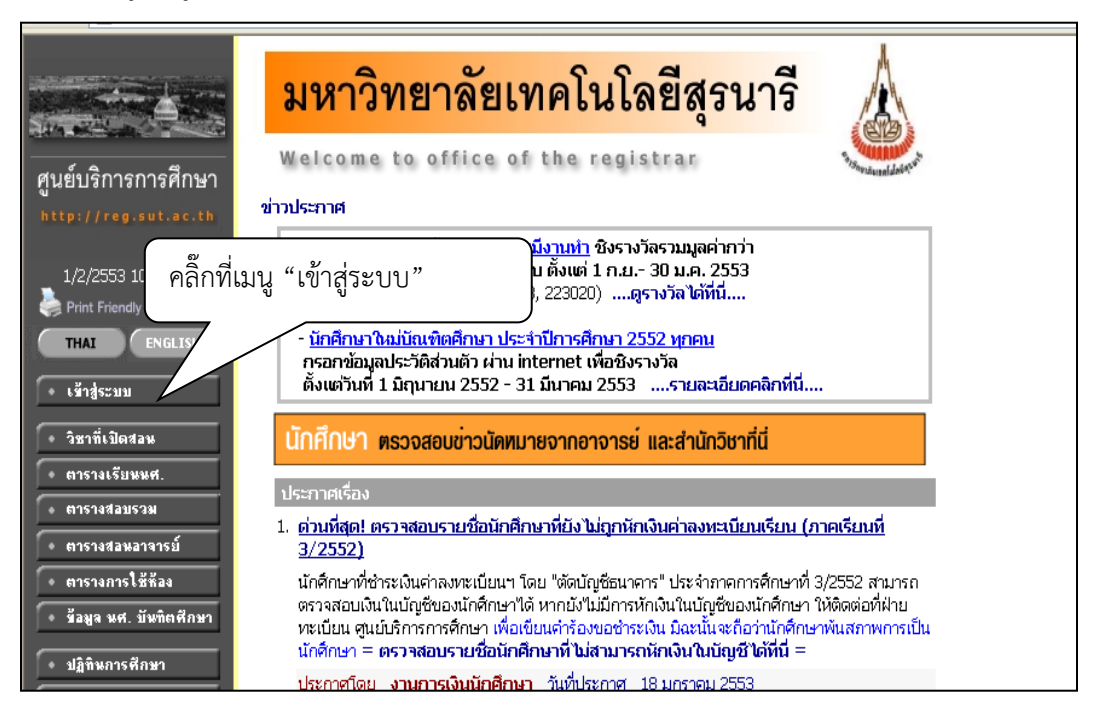

- 3) หน้าจอจะให้ระบุรหัสประจำตัวและรหัสผ่าน เมื่อบันทึกแล้วให้คลิ๊กตรวจสอบ
- 4) หน้าจอจะแสดงเมนูต่าง ๆ ให้คลิ๊กเลือกที่เมนูระบบจองห้องเรียน

|                                             | มหาวิทยาลัยเทคโนโลยีสุรนารี<br>พิมพ์รหัสประจำตัว                        |  |
|---------------------------------------------|-------------------------------------------------------------------------|--|
| ศูนย์บริการการศึกษา<br>http://reg.sut.ac.th | Welcome to office of the registrar และรหัสผ่านเพื่อเข้าสู่ระบบ          |  |
| 1/2/2553 10:27:20<br>• หน้าเริ่มต้น         | กรุณาป้อนรหัสประจำตัวและรหัสผ่าน<br>รหัสประจำตัว<br>รหัสผ่าน<br>ตรวจสอบ |  |

| ٨                           | วิธีการปฏิบัติงาน : การรับจองห้องเรียน |                     |  |
|-----------------------------|----------------------------------------|---------------------|--|
| ศูนย์บริการการศึกษา         | รหัสเอกสาร : WI-CES-4-06               | แก้ไขครั้งที่ : 05  |  |
| มหาวิทยาลัยเทคโนโลยีสุรนารี | วันที่บังคับใช้ : 15/10/2564           | หน้าที่ : 11 จาก 22 |  |

|                                                                 | มหาวิทยาลัยเทคโนโลยีสุรนารี                                 |
|-----------------------------------------------------------------|-------------------------------------------------------------|
| สูนยับริการการศึกษา                                             | Welcome to office of the registrar                          |
| http://regisstistith                                            | ถ้าเสียโดยชีวน<br>นางสาวมุสติ หมืองหมดช                     |
| 1/2/2553 10:32:05                                               | <del>ระบบเหลือารอารติสามา</del><br>มานเครือข่ามอินเทอร์เม็ล |
| × aannimenn<br>• udžanožežna                                    |                                                             |
| + scclassic50                                                   | คลิ๊กที่เบบ                                                 |
| · ensurantiagenet.                                              |                                                             |
| · Saysurt.                                                      | "ระบบจองห้อง"                                               |
| • ควมดูดการอะจะเนิดจ                                            |                                                             |
| <ul> <li>ระบบเป็นป้องสอง</li> <li>เหรือพราดวิชาเป็น</li> </ul>  | //                                                          |
| · Liteanstailer Ex                                              |                                                             |
| <ul> <li>สมขัดการเข้าใช้ระบบ</li> <li>ประเด็จหรืออาท</li> </ul> |                                                             |

- 5) หน้าจอจะแสดงระบบจองห้องเรียนจะมีเมนูต่าง ๆ ให้ดำเนินการดังนี้
  - หากต้องการห้องที่ว่างให้เลือกเมนูค้นหาห้องว่าง/จองห้อง

| ศูนย์บริการการศึกษา<br>http://rog.sut.sc.th<br>1/2/2553 12:37:36<br>← ออมกลับ<br>• ตารางการใช้ต้อง<br>• กินหาที่องว่าง/จองที่อง                                                                                                  | มหาวิท<br>พelcome<br>เกล็กที่เมนู<br>"ค้นหาห้องว่าง/จองห้อง"<br>ประกาศเรือง<br>1. <u>รับชี้ สามารถเลือกห้องสำหรับจองได้ในวันต่อไปนี้</u><br>1. <u>รับชี้ สามารถเลือกห้องสำหรับจองได้ในวันต่อไปนี้</u><br>1. 15 - 19 ก.พ. 53 (สอบกลางกาค)<br>1. 57 ก.พ. 53 (สอบกลางกาค)<br>3.7 มี.ค. 53 (สอบกลางกาค)<br>3.7 มี.ค. 53 (วันสอนช่อเซอบวันหยุดชอดเซอบวันทายุชา)<br>3.7 มี.ค. 53 (วันสอนช่อเซอบวันหยุดชอดเซอบวันทายุชา) |
|----------------------------------------------------------------------------------------------------|----------------------------------------------------------------------------------------------------|
| <ul> <li>พรวจสอบสถานะใบจอง</li> <li>ร้องปฏิบัติการจองท้อง</li> <li>ร้องปฏิบัติกรรงองท้อง</li> <li>ร้องบูรท้อง</li> <li>ท่าบริการการใช้ท้อง</li> <li>แนะนำการจองท้อง</li> <li>สมิติการใช้ท้อง</li> <li>สมิติการใช้ท้อง</li> </ul> | ประกาศโดย ฝ่ายดารางสอนดารางสอบ วันที่ประกาศ 8 มกราคม 2553                                                                                                    |

|                                                    | วิธีการปฏิบัติงาน : การรับจองห้องเรียน |                     |  |
|----------------------------------------------------|----------------------------------------|---------------------|--|
| ศูนย์บริการการศึกษา<br>มหาวิทยาลัยเทคโนโลยีสุรนารี | รหัสเอกสาร : WI-CES-4-06               | แก้ไขครั้งที่ : 05  |  |
|                                                    | วันที่บังคับใช้ : 15/10/2564           | หน้าที่ : 12 จาก 22 |  |

 หน้าจอจะแสดงรายละเอียดให้เลือกอาคารที่ต้องการซึ่งจะมี 2 อาคาร คือ B อาคารเรียนรวม และB2 อาคารเรียนรวม 2

|                                                                  | มห                                         | <mark>าวิทยาลัยเทคโนโลยีสุ</mark>                                                                                 | รนารี                |
|------------------------------------------------------------------|--------------------------------------------|----------------------------------------------------------------------------------------------------|----------------------|
| ศูนย์บริการการศึกษา<br>http://reg.sut.ac.th<br>1/2/2553 12:58:39 | Welco<br><mark>สืบค้นกา</mark><br>แสดงข้อม | me to office of the registrar<br>เรใช้ห้อง<br>บูล แต่ละห้อง <u>พุกห้อง</u><br>มังร์อวี้อยี่อวัสวอกระเมืองอีกอน้อง | เลือกอาคารที่ต้องการ |
| • หน้าเริ่มดีน                                                   | <br>B<br>B2                                | มาสคลกหรมสอาคารเพอเลอกหอง<br>อาคารเรียนรวม<br>อาคารเรียนรวม 2                                                     |                      |

เมื่อเลือกอาคารใดอาคารหนึ่งแล้ว หน้าจอจะแสดงรายละเอียด ปีการศึกษา เลือกความจุจำนวน
 คนในแต่ละห้อง เลือกวันที่ เดือน ปี ที่ต้องการใช้ห้องเรียน และระบุเวลาที่ต้องการใช้ห้องเรียน

| สูนย์บริการการศึกษา  | มหาวิทยาลัยเทคโนโลยีสุรนารี<br>welcame to office of the registrar                           |
|----------------------|---------------------------------------------------------------------------------------------|
| http://reg.sut.ac.th | สืบคันการใช่ห้อง                                                                            |
| 1/2/2553 13:12:55    | - อาคารเรียนรวม<br>วัน ∣หูกวัน อาทิตย์ จันทร์ อังคาร พุธ∣พฤนิสนดี ศุกร์ เสาร์               |
| 🔶 ถลบกจับ            | ปีการศึกษา2552/3 วันเส้ 1 ♥ (กุมภาพันธ์ ♥ 2553 ♥<br>ความจุ 0 ♥ - 0 ♥ เวลา 07:00 ♥ - 07:00 ♥ |
|                      | 1000                                                                                        |
|                      | ระบุเงื่อนไขต่าง ๆ เช่น วัน เวลา<br>ความจุห้องที่ต้องการ                                    |

| <u>é</u>                    | วิธีการปฏิบัติงาน : การรับจองห้องเรียน |                     |  |  |  |
|-----------------------------|----------------------------------------|---------------------|--|--|--|
| ศูนย์บริการการศึกษา         | รหัสเอกสาร : WI-CES-4-06               | แก้ไขครั้งที่ : 05  |  |  |  |
| มหาวิทยาลัยเทคโนโลยีสุรนารี | วันที่บังคับใช้ : 15/10/2564           | หน้าที่ : 13 จาก 22 |  |  |  |

หน้าจอจะแสดงรายละเอียดความจุห้องและหมายเลขห้องให้ผู้ขอใช้บริการติ๊กเครื่องหมาย √ เพื่อ
 เลือกห้องว่าง ซึ่งสามารถเลือกได้มากกว่า 1 ห้อง จากนั้นให้คลิ๊กที่ปุ่มจองไว้

| <ul> <li>2/12/007/16/02/32</li> <li>(← ถอบกลับ</li> </ul> | <b>ะเมินเผล</b><br><mark>ทยาลัยเทคโนโลยีสุรนารี</mark><br>ติ๊กเครื่องหมาย √ เพื่อ<br>เลือกห้องว่าง<br><sup>3</sup> นที่<br><sup>3</sup> นที่<br><sup>3</sup> นที่<br>108:00 √ 10:00 √ |
|-----------------------------------------------------------|----------------------------------------------------------------------------------------------------|
|                                                           | คลิ๊กที่ปุ่ม "จอง"                                                                                                    |

 จะพบหน้าจอดังภาพ ระบบจะกำหนดเลขที่ใบจองให้ ซึ่งจะใช้ประโยชน์ในการค้นหา/แก้ไข/ลบรายการ จอง ให้คลักระบุรายละเอียดเพื่อกรอกรายละเอียดการจองต่าง ๆ

|                 | *ዋን                                                                                                    | ามห                                                                    | มายข                                                                      | เองเล                                       | เขทีไ                      | บงาน รู<br>ปี                                                        | <u>53</u><br>เดือ                                     | 01 <u>28</u><br>1<br>น วันที่                                                              | <u>0006</u><br>โ<br>เลขที่ใบ                                                       | มงาน                                                                 |                                                                                                    |
|-----------------|----------------------------------------------------------------------------------------------------|------------------------------------------------------------------------|---------------------------------------------------------------------------|---------------------------------------------|----------------------------|----------------------------------------------------------------------|-------------------------------------------------------|--------------------------------------------------------------------------------------------|------------------------------------------------------------------------------------|----------------------------------------------------------------------|----------------------------------------------------------------------------------------------------|
| <sub>พ.</sub> . | <mark>หาวิท</mark>                                                                                              | <mark>ยาลั</mark>                                                      | <mark>ัยเท</mark>                                                         | คโน                                         | ໂລຍີ                       | <mark>ไสุรน</mark>                                                   | ารี                                                   | ٨                                                                                          |                                                                                    |                                                                      | คลิ๊ก "ระบุรายละเอียด"เพื่อระบุ                                                                                                    |
| <b>UNO</b>      | <del>มหร้อง</del><br>การรองห้อง (ค                                                                              | ลิก + เพื่อร                                                           | ະນຸຣາຍກາຮ                                                                 | uiau )                                      |                            |                                                                      |                                                       |                                                                                            |                                                                                    |                                                                      | รายละเอียดของรายการที่จองไว้                                                                                                    |
|                 | างหน้อง<br>การของหน้อง (ค<br>และทำในของ -                                                                       | ณิก + เพื่อร<br>ประบาท                                                 | ะบุรายการ<br>ผู้ศารายกา                                                   | uiau )<br>Is                                | Smst                       | imn i mais                                                           | ยาม สำ                                                | การกรรอง                                                                                   | ວັນທີ່ບັນທົກ                                                                       |                                                                      | รายละเอียดของรายการที่จองไว้                                                                                                    |
|                 | วงกัอง<br>การจองก้อง (ค<br>และทำในของ *<br>530120006                                                            | ฉิก + เพื่อร<br>ประเภท<br>1 : อาจา                                     | ะบุรายการ<br>ญี่ปารายกา<br>รยับร้างหน้าข                                  | 000 )<br>15<br>Å                            | Brisi                      | min i meriš<br>2552                                                  | anu at<br>3 W                                         | กามสการของ<br>! : ของชุมพิ                                                                 | ່ງນາທີ່ຄົນເທັດ<br>1/28/2010                                                        | Summers and                                                          | รายละเอียดของรายการที่จองไว้                                                                                                    |
|                 | วงห้อง<br>การจองห้อง (ค<br>และทำในของ -<br>5301280006<br>5301280008                                             | ลิก + เพื่อร<br>ประเภท<br>1 : อาจา<br>1 : อาจา                         | ejotarro<br>ejotostarro<br>stijušnosim<br>stijušnosim                     | ย่อย )<br>ห<br>ส์<br>ส์                     | Brost                      | man anawa<br>2552<br>2552                                            | ยาม ส<br>3 W<br>3 W                                   | กานยการของ<br>? : รออนุมพี<br>? : รออนุมพี                                                 | ່ ງົນທີ່ບັນທີ່ກ<br>1/28/2010<br>1/28/2010                                          | Subconsea<br>Subconsea                                               | รายละเอียดของรายการที่จองไว้<br>ประเทศ                                                                                                    |
|                 | งสห้อง<br>การจองห้อง (ค<br>เลลท์ในของ -<br>5301280006<br>5301290008<br>5302010001                               | ลัก + เพื่อง<br>ประเภท<br>1 : อาจา<br>1 : อาจา<br>1 : อาจา             | ะามุรายการ<br>ญังโรงระยา<br>สยับจำหน้าข<br>สยับจำหน้าข<br>สยับจำหน้าข     | ม่อย )<br>ห<br>ที่<br>ที่<br>ที่            | Gmsi                       | min anex<br>2552<br>2552<br>2552                                     | ani at<br>3 W<br>3 W<br>3 W                           | กาณะการของ<br>7 : ของมูมิพี<br>7 : ของมูมิพี<br>7 : ของมูมิพี                              | 54510000<br>1.282000<br>1.292000<br>2:222000                                       | Suficenses<br>Suficenses<br>Suficenses                               | รายละเอียดของรายการที่จองไว้<br>ประเทศ                                                                                                    |
|                 | างร้อง<br>การรองม้อง (ค<br>เลขที่ในรอง -<br>5301280006<br>5301290008<br>5302810001<br>5302810002                | ฉัก + เพื่อร<br>ประเทศ<br>1 : อาจา<br>1 : อาจา<br>1 : อาจา<br>1 : อาจา | ะปรามการ<br>ญี่ปารามกา<br>รณ์แจ้างหม้าง<br>รณ์แจ้างหม้าง<br>รณ์แจ้างหม้าง | ช่อย )<br>ห<br>ส<br>ส<br>ส<br>ส<br>ส        | มิการศึ                    | ina anai5<br>2552<br>2552<br>2552<br>2552                            | eni at<br>3 W<br>3 W<br>3 W                           | การะการของ<br>1 รออนุปที่<br>7 รออนุปที่<br>7 รออนุปที่<br>7 รออนุปที่                     | วินที่ปันทัศ<br>1/29/2010<br>1/29/2010<br>2/2/2010<br>2/2/2010                     | ริงส์รายการจอง<br>ริงส์รายการจอง<br>ริงส์รายการจอง<br>ริงส์รายการจอง | รายละเอียดของรายการที่จองไว้<br>ประเทศ<br>ประเทศ<br>ประเทศ                                                                                                 |
|                 | มหรือง<br>การายงาโอง (ค<br>5301280006<br>5301290008<br>530290008<br>5302010001<br>5302010002<br>สำคัม พ้อง / อา | มิก + เพื่อร<br>ประเทศ<br>1: อาจา<br>1: อาจา<br>1: อาจา<br>1: อาจา     | ะบุรายการ<br>ญังรายการ<br>หยุ่งจ้างค่าง<br>หยุ่งจ้างค่าง<br>หยุ่งจ้างค่าง | ย่อย )<br>ห<br>ที่<br>ที่<br>ที่<br>รากเวลา | อิการส์<br>อิงเวลา<br>เวลา | спа алыб<br>2552<br>2552<br>2552<br>2552<br>2552<br>2552<br>432ын/18 | มม ส<br>3 W<br>3 W<br>3 W<br>3 W<br>3 W<br>3 W<br>3 W | การอากรรอง<br>(: รองมูมิที<br>(: รองมูมิที<br>(: รองมูมิที<br>(: รองมูมิที<br>สถานอยุปกรณ์ | วันที่มีมาใค<br>1/25/2010<br>1/29/2010<br>2/2/2010<br>2/2/2010<br>เจ้าหน่างที่โละก | ริงทั่งรากรอง<br>ริงทั่งรากรอง<br>ริงทั่งรากรอง<br>ริงทั่งรากรอง     | รายละเอียดของรายการที่จองไว้<br><u>ประเลิก</u><br><u>ประเลิก</u><br><u>ประเลิก</u><br><u>ประเลิก</u><br><u>ประเลิก</u><br><u>ประเลิก</u><br><u>ประเลิก</u> |

|                             | วิธีการปฏิบัติงาน : การรับจองห้องเรียน |                     |  |  |  |
|-----------------------------|----------------------------------------|---------------------|--|--|--|
| ศูนย์บริการการศึกษา         | รหัสเอกสาร : WI-CES-4-06               | แก้ไขครั้งที่ : 05  |  |  |  |
| มหาวิทยาลัยเทคโนโลยีสุรนารี | วันที่บังคับใช้ : 15/10/2564           | หน้าที่ : 14 จาก 22 |  |  |  |

- ซึ่งรายละเอียดการจองมีรายการดังนี้
  - ลำดับ ห้อง
  - ประเภทการใช้
    - E : Exam (สอบ)
    - M : Make Up (นอกตารางเวลาเรียน)
    - T : ติว ( นอกตารางเวลาเรียน )
    - X : กิจกรรมอื่นที่ไม่ใช่การเรียนการสอน
  - จำนวนที่นั่งให้ระบุจำนวนคนที่บรรจุในห้อง
  - ประเภทผู้ใช้งานให้เลือกตามการใช้งานซึ่งจะมีหลายประเภท คือ 1 : อาจารย์ เจ้าหน้าที่ 2 :

นักศึกษา

- ผู้ใช้ให้คลิ๊กเลือกชื่อผู้ขอใช้บริการ
- สังกัดเมื่อเลือกผู้ใช้สังกัดหน่วยงานจะขึ้นข้อมูลมาให้
- สถานะอุปกรณ์ให้เลือกตามการใช้งานซึ่งมีหลายสถานะคือ N : ไม่ต้องใช้อุปกรณ์ Y :

## ต้องการใช้อุปกรณ์

- อุปกรณ์เพิ่มเติมเป็น TEXT สามารถระบุรายละเอียดเพิ่มเติมได้
- เจ้าหน้าที่โสตฯ ให้คลิ๊กเลือก N : ไม่ต้องการเจ้าหน้าที่โสตฯ Y : ต้องการเจ้าหน้าที่โสตฯ

| 📓 ม                                   | หาวิทยา                                                                                                    | าลัยเทค                                                                                                    | Edit Form<br>สำเสีย<br>พัฒน                                                                                                    | 1<br>B1211 / coepsidirecter                                                                    | *     |                                                    |                                                                                                  |
|---------------------------------------|----------------------------------------------------------------------------------------------------|----------------------------------------------------------------------------------------------------|----------------------------------------------------------------------------------------------------|------------------------------------------------------------------------------------------------|-------|----------------------------------------------------|--------------------------------------------------------------------------------------------------|
| .™ <del>เวบา</del>                    | lcome to or<br>onion                                                                                                    | ffice of th                                                                                                    | ວັນໃຮ້ອານ<br>ເວລາຈາກ                                                                                                    | 2/2/2010                                                                                       |       | ระเ                                                | บุรายละเอียด                                                                                     |
| e e e e e e e e e e e e e e e e e e e | การของไอง (คริกา<br>เชาะที่ไป ของ - 14<br>530129006 1:<br>530219006 1:<br>530210002 1:<br>5302010002 1:<br>5302010002 1:<br>81211 / ดาคาร<br>81211 / ดาคาร<br>81211 / ดาคาร<br>81211 / ดาคาร<br>81211 / ดาคาร | <ul> <li>เป็นจะบุจะเอาร</li> <li>เป็นจะบุจะเอาร</li> <li>เจ้าระเบิงระเบา</li> <li>เจ้าระเบิงระเบิงระเบา</li> <li>เจ้าระเบิงระเบิงระเบิงระเบิงระเบิงระเบิงระเบิงระเบิง</li> <li>วันวิชิภาม</li> <li>เจ้าระเบิงระเบิงระเบิง</li> <li>เจ้าระเบิงระเบิงระเบิง</li> <li>เจ้าระเบิงระเบิงระเบิงระเบิงระเบิง</li> <li>เจ้าระเบิงระเบิง</li></ul> | ประเทศการใช้<br>รมมูลใส่ที่ชา<br>ราสิมชื่อวิชา<br>กิจกรรมอื่นๆ<br>โปรดระบุ<br>จำนวน นศ.<br>ผู้ใช้<br>สังกัด<br>สถานะอุปกรณ์<br>อุปกรณ์เพิ่มพื่น<br>เจ้าหน้าที่โสด- | M : Make Up ( นอกจารวงารถารีขม )<br>432323<br>432323 -<br>432323 สุขาศัยวะสถายในอาจาร<br>-<br> |       | สร้านการอง<br>สร้านการอง<br>สร้านการอง<br>กดบันที่ | ายังแก่สถามยากระจะ สม<br>เข้มแก่สถามยากระจะ สม<br>เข้มแก่สถามยากระจะ สม<br>เข้มแก่สถามยากระจะ สม |
|                                       |                                                                                                    |                                                                                                    |                                                                                                    | ឃុំហើល :                                                                                       | união |                                                    |                                                                                                  |

|                             | วิธีการปฏิบัติงาน : การรับจองห้องเรียน |                     |  |  |  |
|-----------------------------|----------------------------------------|---------------------|--|--|--|
| ศูนย์บริการการศึกษา         | รหัสเอกสาร : WI-CES-4-06               | แก้ไขครั้งที่ : 05  |  |  |  |
| มหาวิทยาลัยเทคโนโลยีสุรนารี | วันที่บังคับใช้ : 15/10/2564           | หน้าที่ : 15 จาก 22 |  |  |  |

- หากต้องการจองห้องเพิ่มเมื่อระบุรายละเอียดและกดบันทึกแล้วจะกลับไปที่รายการจองห้องให้ คลิ๊กเลือกเพิ่มรายการจองห้องเพื่อเพิ่มรายการจอง ระบบจะให้ทำการค้นหาห้องว่างอีกครั้ง

| V e | elco<br>onio | me to of                  | fice of           | the re          | gistr           |            | 0            | ۹            |                 |                      | คลิ๊ก "เพิ่มรายการจองห้อง"เพื่<br>เพิ่มรายการจอง ระบบจะให้ทำ |
|-----|--------------|---------------------------|-------------------|-----------------|-----------------|------------|--------------|--------------|-----------------|----------------------|--------------------------------------------------------------|
| 20  | เการาช       | วงท้อง (คลิก + เ          | ที่อระบุรายกห     | Hiati )         |                 |            |              |              |                 |                      | การค้นหาห้องว่าง อีกครั้ง                                    |
| 8   | เลขท์        | idanaa + ds:              | ນາແກ້ກຳຣາຍກ       | ж               | - Brood         | กกา กาครีย | u at         | การของ       | ວັນທີ່ບັນທິດ    | 1                    |                                                              |
| 0   | 53012        | 280006 1:4                | อาจารย์,เจ้าหล้า  | ศ               |                 | 2552       | 3 W          | : ទងសារជាតិ  | 1/28/2010       | Referenceses         | URLING .                                                     |
| 9   | 53012        | 290008 1 : 6              | อาจารยุ่มจ้างหม้า | ที              |                 | 2552       | 3 W          | : ទេលឃើត     | 1/29/2010       | สิมพ์รายการลอง       | unuy au                                                      |
| 9   | 53020        | 010001 1:4                | อาจารย์,เจ้าหน้า  | ទា              |                 | 2552       | 3 W          | ះចលាលពី      | 2/2/2010        | <u>Rafistontesaa</u> | UT FIND BU                                                   |
| 9   | 53020        | 010002 1:4                | อาจารยุ่งจ้าหน้า  | ศ               |                 | 2552       | 3 W          | : ទວសដារិគឺ  | 2/2/2010        | Rationana            | Instrument all                                               |
|     | สำคับ        | ห้อง / อาคาร              | ระวิธีภาย         | รากเวลา<br>เวลา | ถึงเวลา<br>เวลา | ประเทาใช้  | जीवे:<br>चौर | สถานธรุปกรณ์ | เจ้าหน้าที่ใสตา | demorran /*          |                                                              |
|     | 1            | B1211 / anens<br>เสียนราม | 2/2/2010          | 18:00           | 21:00           |            | 0            |              |                 | เดียวการรอสร้อง 3    | สมรายสละอินด สน                                              |

 หากต้องการลบรายการจองให้เปิดหน้ารายการจองห้องและคลิ๊กเลือกลบรายการจองห้อง ระบบ จะให้ทำการลบรายการจองห้องทั้งหมดที่เลือกจองแล้ว

| 1 | l co<br>onio | me to      | 0,6    | fice of         | the co             | giste           | a.c      |             | 9          |                 | คลิ๊ก                 | "ลบ"เท็      | ขื่อลบรายการก | าาร |
|---|--------------|------------|--------|-----------------|--------------------|-----------------|----------|-------------|------------|-----------------|-----------------------|--------------|---------------|-----|
|   | 11540        | เทโอง (หล่ | et - 1 | ที่ยระบุระยา    | stiatt )           | _               |          |             |            |                 |                       | $\backslash$ |               |     |
|   | แลกที่       | tunos -    | 450    | งหมู่ประเทศ     |                    | ปีการส          | kan jana | លោះ ត       | nienwsoa   | ັນເທົ່າມີພາຈາ   |                       |              | Contraction ( |     |
|   | 53012        | 30006      | 1:4    | กจารย์,เจ้าหน้า | al .               |                 | 2552     | 3 W         | รออนุปที   | 1/28/2010       | <u>ชิสต์รายการจอง</u> | 10           | 5922 214      |     |
|   | 53012        | 80008      | 1:0    | กจารนับจำหน้า   | ef.                |                 | 2552     | 3 W         | รออนมีที   | 1/29/2010       | Battananasaa          | Lin          | 1802 812      |     |
|   | 53020        | 10001      | 1:0    | กจารยุ่งจำหน้า  | ef.                |                 | 2552     | 3 W         | รออนมีดี   | 2/2/2010        | faristanti saa        | 171.00       | 1901 911      |     |
|   | 53020        | 10002      | 1:0    | กจารยุ่งจ้าหน้า | at .               |                 | 2552     | 3 W         | รออนมีที   | 2/2/2010        | Referenceset          | <u>umu/a</u> | 1822 814      |     |
|   | andu         | ห้อง / อาค | 15     | tutéon          | 9001081<br>9001081 | ถึงเวลา<br>เวลา | ປະເທາໃຫ້ | 11t;<br>\$3 | annaquinal | เจ้าหน้าที่ใสหา | dunomnaa              |              |               |     |
| ĺ | 11           | B1211/ar   | 1975   | 200010          | 12:00              | 21.00           |          | 0           | -          |                 | เสียงการอองไอง        | ระบรายสะโก่อ | anu l         |     |

|                             | วิธีการปฏิบัติงาน : การรับจองห้องเรียน |                     |  |  |  |
|-----------------------------|----------------------------------------|---------------------|--|--|--|
| ศูนย์บริการการศึกษา         | รหัสเอกสาร : WI-CES-4-06               | แก้ไขครั้งที่ : 05  |  |  |  |
| มหาวิทยาลัยเทคโนโลยีสุรนารี | วันที่บังคับใช้ : 15/10/2564           | หน้าที่ : 16 จาก 22 |  |  |  |

## การส่งใบจองการใช้ห้อง ทำได้ 2 วิธี

 พิมพ์แบบขอใช้ห้องเรียนทาง Internet จากระบบ (อ้างอิง http://reg.sut.ac.th) โดยให้เปิดหน้า รายการจองห้องและคลิ๊กเลือกพิมพ์รายการจองห้อง ระบบจะแสดงหน้าจอใบจองการใช้ห้องซึ่งมีรายละเอียดต่าง ๆ ได้แก่ รหัสใบจอง ชื่อผู้จอง หน่วยงาน และรายการจองห้องพร้อมรายละเอียดหากถูกต้องแล้วให้พิมพ์และ เสนอผู้มีอำนาจอนุมัติพร้อมจัดส่งให้ฝ่ายตารางสอนตารางสอบศูนย์บริการการศึกษาต่อไป

| N. | elco   | me to      | 0.64  | ice of       | the r   | egist  | e a e       |           | ۷             |                  |                  | คลิ๊กที่ "เ            | พิมพ์รายการจอง |
|----|--------|------------|-------|--------------|---------|--------|-------------|-----------|---------------|------------------|------------------|------------------------|----------------|
| -  | nonlo  | a          |       |              |         |        |             |           |               |                  |                  | $\subseteq$            |                |
|    | 10005  | ពអាចរ (គ   | án +  | ที่กรามหน    | มาระเอน | 1      |             |           |               |                  |                  |                        |                |
| i  |        |            |       |              | 17 C 27 |        |             | NAME OF T |               |                  | ÷                |                        |                |
| ļ  | Livens | 0.101 -    | 0.00  | naisjal is u | an w    | unv    | stra : mais |           | 011020115-905 | 1 2450,4581      |                  |                        |                |
| 9  | 53012  | 80006      | 1:0   | าจารบุ่งจำหร | A161    |        | 2552        | 3 0       | 7:1001030     | 1/28/2010        | 162/612/15302    | นรับแก้สถานสการของ อน  |                |
| 3  | 53012  | 90008      | 1:0   | าจารณ์เจ้าห  | ûndi —  |        | 2552        | 3 4       | scontry       | 1/29/2010        | พิมพ์รายการรอง   | นชื่นแก่สถานะการรอง สม |                |
| 9  | 53020  | 10001      | 1:0   | าจารย์,เจ้าห | ant -   |        | 2552        | 3 0       | Исцион 17     | 2/2/2010         | ห้อห้านการจอง    | ปรับแก่สถานสถารรอง สม  |                |
| 3  | 530201 | 10002      | 1:0   | เลารณ์เจ้าเห | Ara     |        | 2552        | 3 4       | 7 : госкрій   | 2/2/2010         | ที่แต่ร้านการจอง | ปริบมภ์สถานะการรอง สม  |                |
|    | indu   | พ้อง / อาส | ans - | วันใช้งาน    | จากเวลา | ถึงวลา | ประเทศใช้   | shio      | สถานสถุปกรณ์  | เจ้าหม้าที่ใสดาร | สนสายการจอง      | #                      |                |
|    | 1915   | Banks and  | -     | 6266 MIR     | 1.3.52  | 20572  | M : Make Up | 8         | V douns14     | N hidoms         | G                | สารรายสะเลี้ยง         |                |

#### ตัวอย่าง

| Å. 1                                                          | งหาวทยาลยเทคโนโลยสุรา<br>บจองการใช้ห้อง                                 | นาร                                                                |                                                |                                                      | (สาหรบผูขขของ<br>ภาคการศึกษาที่ 2/2557           |
|---------------------------------------------------------------|-------------------------------------------------------------------------|--------------------------------------------------------------------|------------------------------------------------|------------------------------------------------------|--------------------------------------------------|
| หน่วยงาน ฝ่า<br>ที                                            | ยตารางสอบ                                                               | สังกั<br>วัน <i>ที</i> ่                                           | ัด ศูนย์บริกา<br>เจอง 3/12/25                  | รการศึกษา<br>57                                      |                                                  |
| เรียน ผู้อำนว                                                 | ขยการศูนย์บริการการศึกษา                                                |                                                                    |                                                |                                                      |                                                  |
| ด้วยข้าพเจ้า 1<br>มีความประสง<br>ดี                           | นางสาวภมรรัตน์ วิไลศรีอัมพร<br>งค์จะขอใช้ห้องเรียนอาคารเรียนร<br>รายการ | ตำแหนง เจาหน<br>รวม โดยมีวัตถุประ<br>วับที่จอง                     | าที<br>สงค์ ดังต่อไป<br>เวลาจอง                | โทรศัพท<br> นี้<br>น้องที่จอง                        | ย่ใช้น้อง                                        |
| ด้วยข้าพเจ้า 1<br>มีความประสง<br>ที่                          | นางสาวภมรรัตน์ วิไลศรีอัมพร<br>เค่าะขอใช้ห้องเรียนอาคารเรียนร<br>รายการ | ตำแหนง เจาหน<br>วม โดยมีวัตถุประ<br>วันที่จอง<br>3/12/2557         | าที<br>สงค์ ดังต่อไป<br>เวลาจอง<br>08:00-10:00 | โทรศัพท<br>]นี้<br>ห้องที่จอง<br>B1130               | <b>ผู้ใช้ห้อง</b><br>นางสาวกมะรัตน์ วิโลศรีชัมพร |
| ด้วยข้าพเจ้า 1<br>มีความประสง<br>ที่<br>1<br>2                | บางสาวกมรรัดบ วิไลศรีอัมพร<br>เคจะขอใช้ห้องเรียนอาคารเรียนร<br>รายการ   | ตำแหนง เจาหน<br>วม โดยมีวัตถุประ<br>วันที่จอง<br>3/12/2557         | าที<br>สงค์ ดังต่อไป<br>เวลาจอง<br>08:00-10:00 | โทรศัพท<br> นี้<br><u>ห้องที่จอง</u><br>B1130        | <b>ผู้ใช้ห้อง</b><br>นางสาวภมรรัตน์ วิโลศรีอัมพร |
| ด้วยข้าพเจ้า 1<br>มีความประสง<br>ที่<br>1<br>2<br>3           | นางสาวภมรรัดน์ วิไลศรีอัมพร<br>เค่จะขอใช้ห้องเรียนอาคารเรียนร<br>รายการ | ตำแหนง เจาหน<br>ว <u>ม โดยมีวัตถุประ</u><br>วับที่จอง<br>3/12/2557 | าที<br>สงค์ ดังต่อไป<br>เวลาจอง<br>08:00-10:00 | โทรศัพท<br> นี้<br> ห้องที่จอง<br> B1130             | <b>ยู่ไข้ห้อง</b><br>นางสาวกมรรัตน์ วิโดศรัธมพร  |
| ด้วยข้าพเจ้า 1<br>มีความประสะ<br>ที่<br>1<br>2<br>3<br>4      | นางสาวภมรรัดน์ วิไลศรีอัมพร<br>เคจะขอใช้ห้องเรียนอาคารเรียนร<br>รายการ  | ตำแหนง เจาหน<br>วม โดยมีวัตถุประ<br>วันที่จอง<br>3/12/2557         | าที<br>สงค์ ดังต่อไง<br>เวลาจอง<br>08:00-10:00 | <b>โทรศัพท</b><br>ในี้<br><u>ห้องที่จอง</u><br>B1130 | <b>ยู่ไข้ห้อง</b><br>นางสาวกมรรัตน์ วิโดศรียัมพร |
| ด้วยข้าพเจ้า 1<br>มีความประสง<br>ที่<br>1<br>2<br>3<br>4<br>5 | นางสาวกมรรัดน์ วิไลศรีอัมพร<br>เค๋จะขอใช้ห้องเรียนอาคารเรียนร<br>รายการ | ตำแหนง เจาหน<br><u>าวม โดยมีวัตถุประ</u><br>วันที่จอง<br>3/12/2557 | าที<br>สงค์ ดังต่อไป<br>เวลาจอง<br>08:00-10:00 | <b>โทรศัพท</b><br>ในี้<br><u>ห้องที่จอง</u><br>B1130 | <b>ผู้ใช้ห้อง</b><br>นางสาวภมรรัตน์ วิโดศรียัมพร |

|                             | วิธีการปฏิบัติงาน : การรับจองห้องเรียน |                     |  |  |  |
|-----------------------------|----------------------------------------|---------------------|--|--|--|
| ศูนย์บริการการศึกษา         | รหัสเอกสาร : WI-CES-4-06               | แก้ไขครั้งที่ : 05  |  |  |  |
| มหาวิทยาลัยเทคโนโลยีสุรนารี | วันที่บังคับใช้ : 15/10/2564           | หน้าที่ : 17 จาก 22 |  |  |  |

 กรอกแบบบันทึกการขอใช้ห้องเรียน (อ้างอิง FM-CES-4-04) กรอกรายละเอียดให้ครบถ้วนเสนอผู้มี อำนาจอนุมัติพร้อมจัดส่งให้ฝ่ายตารางสอนตารางสอบศูนย์บริการการศึกษาต่อไป

#### ตัวอย่าง

| มหาว่า<br>มหาว่า<br>ใบจอ | วทยาลยเทคโนโลยั <del>สูร</del> ุน<br>งการใช้ห้อง | าร                |              |            | (สำหรับผู้ขอจอง<br>ภาคการศึกษาที่ |  |  |  |
|--------------------------|--------------------------------------------------|-------------------|--------------|------------|-----------------------------------|--|--|--|
| หน่วยงาน                 |                                                  |                   | สังกัด       | •          |                                   |  |  |  |
| ฬ                        |                                                  |                   | วันที่จอง    | -          |                                   |  |  |  |
| เรื่อง การขอใ            | ช้ห้องเรียนอาคารเรียนร                           | าม                |              |            |                                   |  |  |  |
| เรียน ผู้อำนว            | ยการศูนย์บริการการศึกษ                           | ษา                |              |            |                                   |  |  |  |
| ด้วยข้าพเจ้า             |                                                  | ต้าแหน่ง          |              |            | โทรศัพท์                          |  |  |  |
| มีความประสงค์            | จะขอใช้ห้องเรียนอาคาร                            | เรียนรวม โดยมีวัต | ถุประสงค์ ด้ | ังต่อไปนี้ |                                   |  |  |  |
| প                        | รายการ                                           | วันที่จอ          | ง เวลาจอง    | ห้องที่จอง | . ผู้ใช้ห้อง                      |  |  |  |
|                          |                                                  |                   |              |            |                                   |  |  |  |
|                          |                                                  |                   |              |            |                                   |  |  |  |
|                          |                                                  |                   |              |            |                                   |  |  |  |
|                          |                                                  |                   |              |            |                                   |  |  |  |
|                          |                                                  |                   |              |            |                                   |  |  |  |
|                          |                                                  |                   |              |            |                                   |  |  |  |
|                          |                                                  |                   |              |            |                                   |  |  |  |
|                          |                                                  |                   |              |            |                                   |  |  |  |
|                          |                                                  |                   |              |            |                                   |  |  |  |
|                          |                                                  |                   |              |            |                                   |  |  |  |
|                          |                                                  |                   |              |            |                                   |  |  |  |
|                          |                                                  |                   |              | ลงชื่อ     |                                   |  |  |  |
|                          |                                                  |                   |              | (          | )                                 |  |  |  |
|                          |                                                  | (ผู้ขอใช้ห้อง)    |              |            |                                   |  |  |  |
| หัวหน้าสา                | ขา/หัวหน้าหน่วยงาน/                              | คณบดี/รองอธิก     | ารบดีฝ่ายกิจ | การ        | ผู้อำนวยการศูนย์บริการการศึกษ     |  |  |  |
| หัวห                     | น้างานกิจกรรม                                    | นักศึ             | กษา          |            |                                   |  |  |  |
|                          |                                                  |                   |              |            |                                   |  |  |  |

ซึ่งในกรณีที่จะส่งแบบบันทึกการขอให้ห้องเรียน ได้แก่ การใช้ห้องเรียนนอกเวลาราชการและสำหรับการ ทำกิจกรรมรายละเอียดดังต่อไปนี้

| 000554                          | การขออนุมัติ                     |                             |  |  |  |
|---------------------------------|----------------------------------|-----------------------------|--|--|--|
| แขนรรม                          | ห้องเรียนปกติ                    | ห้องวิทยพัฒน์ (1500ที่นั่ง) |  |  |  |
| 1. สำหรับการเรียนการสอน/สอบ     |                                  |                             |  |  |  |
| 1.1 ในเวลาราชการ                | โทรขอห้องได้ที่ฝ่ายตารางสอนฯ/    | โทรขอห้องได้ที่ฝ่ายตารางสอน |  |  |  |
| (จ. – พฤ. เวลา 08.00 – 17.00 น. | จองผ่าน Web โดยไม่ต้องยื่นบันทึก | จองผ่าน Web โดยไม่ต้องยื่น  |  |  |  |
| และ ศ. เวลา 08.00 – 15.00 น.)   | การขอใช้ห้องเรียน                | บันทึกการขอใช้ห้องเรียน     |  |  |  |
| 1.2 นอกเวลาราชการ               | 1. หัวหน้าสาขา                   | 1. หัวหน้าสาขา              |  |  |  |
| (จ. – พฤ. หลังเวลา 17.00 น. ,   |                                  | 2. คณบดี                    |  |  |  |
| ศ. หลังเวลา 15.00 น. และ        |                                  |                             |  |  |  |
| ส อา. ทั้งวัน)                  |                                  |                             |  |  |  |

| Á.                               | วิธีการปฏิบัติงาน : การรับจองห้องเรียน |                              |                      |                           |  |  |
|----------------------------------|----------------------------------------|------------------------------|----------------------|---------------------------|--|--|
| ศนย์บริการการศึกษา               |                                        | รหัสเอกสาร : WI-CES-4-06     |                      | แก้ไขครั้งที่ : 05        |  |  |
| ู<br>มหาวิทยาลัยเทคโนโลยีสุรนารี |                                        | วันที่บังคับใช้ : 15/10/2564 | _                    | หน้าที่ : 18 จาก 22       |  |  |
| 2. สำหรับการทำกิจกรรม            |                                        |                              |                      |                           |  |  |
| 2.1 กิจกรรมชมรมของนักศึกษา       | หน้างานกิจกรรม                         | 1. หั                        | 1. หัวหน้างานกิจกรรม |                           |  |  |
|                                  | 2. รอง                                 | อธิการบดีฝ่ายกิจการ          | 2. ร                 | 2. รองอธิการบดีฝ่ายกิจการ |  |  |
|                                  | นักศึกษา                               |                              |                      | นักศึกษา                  |  |  |
|                                  |                                        |                              | 3. อธิการบดี         |                           |  |  |
| 2.2 กิจกรรมอื่น ๆ                |                                        | <u>สำนักวิชา</u>             |                      | <u>สำนักวิชา</u>          |  |  |
| 1. หัว                           |                                        | หน้าสาขา                     | 1. หั                | 1. หัวหน้าสาขา            |  |  |
|                                  | 2. คณ                                  | บดี                          | 2. ค                 | 2. คณบดี                  |  |  |
|                                  |                                        |                              | 3. อ                 | ธิการบดี (กรณีขอยกเว้น    |  |  |
|                                  |                                        | <u>หน่วยงานอื่น ๆ</u>        | ค่าใช่               | ช้จ่าย)                   |  |  |
|                                  | หน้าหน่วยงาน                           | <u>หน่วยงานอื่น ๆ</u>        |                      |                           |  |  |
|                                  |                                        |                              | 1. หั                | วหน้าหน่วยงาน             |  |  |
|                                  |                                        |                              | 2. อ                 | ธิการบดี (กรณีขอยกเว้น    |  |  |
|                                  |                                        |                              | ค่าใจ้               | ช้จ่าย)                   |  |  |

|                                   | วิธีการปฏิบัติงาน : การรับจองห้อ | วงเรียน             |
|-----------------------------------|----------------------------------|---------------------|
| ศูนย์บริการการศึกษา               | รหัสเอกสาร : WI-CES-4-06         | แก้ไขครั้งที่ : 05  |
| ู้<br>มหาวิทยาลัยเทคโนโลยีสุรนารี | วันที่บังคับใช้ : 15/10/2564     | หน้าที่ : 19 จาก 22 |

### แก้ไขใบจองจากการจองห้องเรียนผ่าน Internet

หากผู้ใช้บริการต้องการแก้ไขใบจองอีกครั้ง

- เลือกเมนูแก้ไขใบจอง จะแสดงหน้าจอรหัสการจองเรียงตามลำดับหมายเลขการจองให้เลือกรหัสการ จองที่ต้องการและคลิ๊กเครื่องหมาย + เพื่อดูรายละเอียดของใบงานหน้าจอจะแสดงรายละเอียดต่าง ๆ ของใบงาน
  - หากต้องการลบให้คลิ๊กลบเพื่อลบใบงาน
  - หากต้องการปรับแก้สถานะการจองให้คลิ๊กปรับแก้สถานะการจองซึ่งจะแสดงรายละเอียด สถานะการจองและกดบันทึกเมื่อทำรายการแล้ว

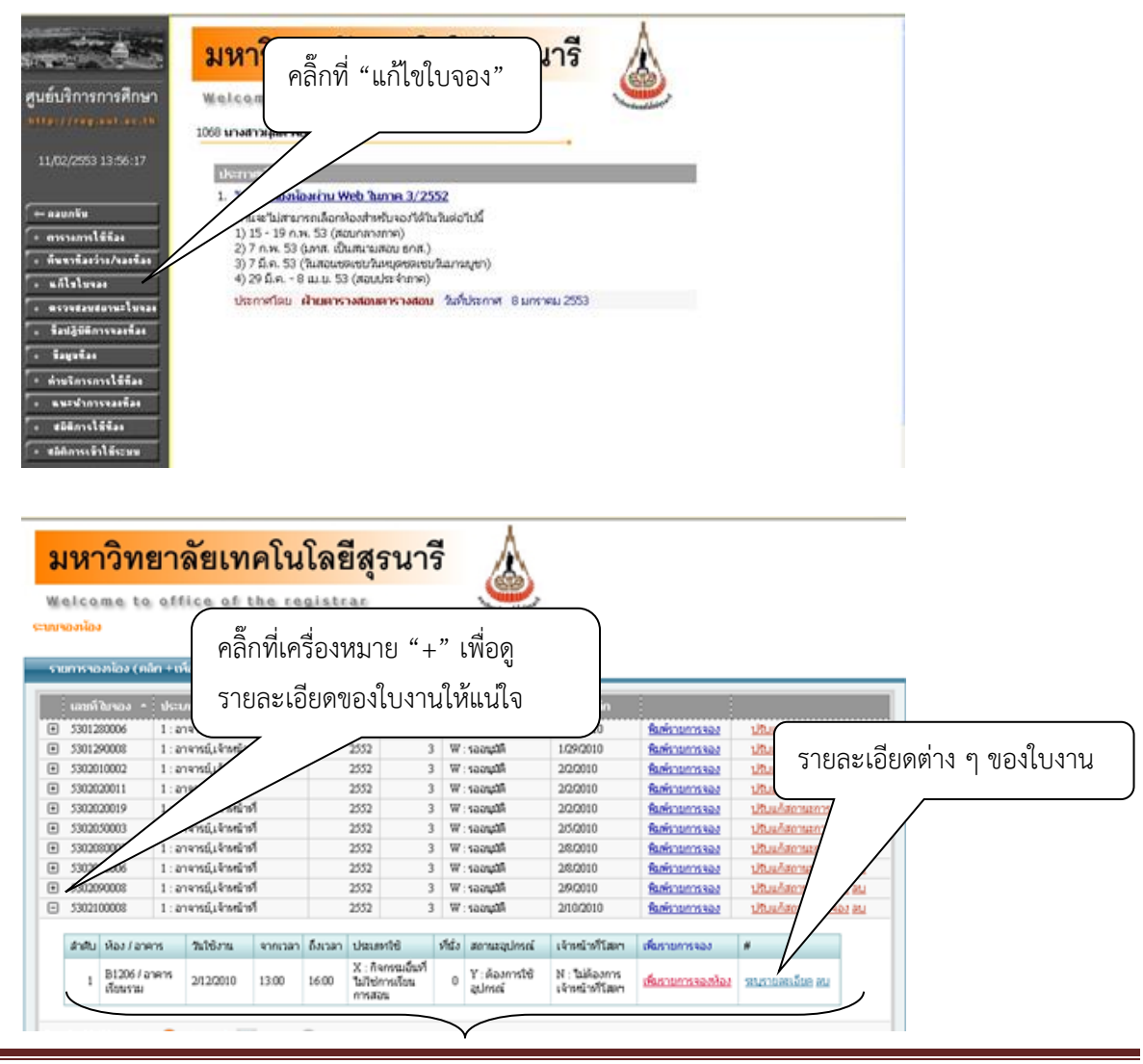

| <b>(</b>                    | วิธีการปฏิบัติงาน : การรับจองห้อ | งเรียน              |
|-----------------------------|----------------------------------|---------------------|
| ศูนย์บริการการศึกษา         | รหัสเอกสาร : WI-CES-4-06         | แก้ไขครั้งที่ : 05  |
| มหาวิทยาลัยเทคโนโลยีสุรนารี | วันที่บังคับใช้ : 15/10/2564     | หน้าที่ : 20 จาก 22 |

| <mark>มห</mark><br>Melco  | <mark>าวิทย</mark><br>เme to | <mark>ยาว์</mark> | ล <mark>ัยเท</mark> | คโน     | ີໂລຍີ   | <mark>ไสุร</mark> า               | นา            | 202  | ٨                         |                                  |                    | คลิ๊              | ก "ลบ" เพื่อลบใบ<br> |
|---------------------------|------------------------------|-------------------|---------------------|---------|---------|-----------------------------------|---------------|------|---------------------------|----------------------------------|--------------------|-------------------|----------------------|
| unomio<br>suurissi        | ง<br>องก้อง (คลิ             | ក+ហ៍              | อระบุรายการ         | eiaer ) |         |                                   |               |      |                           |                                  |                    |                   |                      |
| เลขท์                     | เขาอง -                      | skeu              | าหลังกรายกา         | 15      | - Brost | Imn i A                           | เครียน        | a    | านะการของ                 | ວັນທີ່ບັນທິກ                     | :                  |                   |                      |
| <ul> <li>53012</li> </ul> | 280006                       | 1:21              | จารย์,เจ้าหน้าข     | 1       |         | 2552                              | 3             | W    | รออนมิดี                  | 1/28/2010                        | สิมพิรายการจอง     | ปริมมภ์สถานสการจ  | 102 AL               |
| <ul> <li>53012</li> </ul> | 290008                       | 1:01              | จารย์,เจ้าหน้าย่    | 4       |         | 2552                              | 3             | W    | รออนุสติ                  | 1/29/2010                        | พิมพ์รายการของ     | ปริมมภัสถานสการจ  | 04 BL                |
| <ul> <li>53020</li> </ul> | 010002                       | 1 : an            | จารย์,เจ้าหน้าข่    | গ       |         | 2552                              | 3             | W    | รออนมัติ                  | 2/2/2010                         | <b>Rufistanssa</b> | ปริมมภัสภายสการจ  | 63 BL                |
| <ul> <li>53020</li> </ul> | 020011                       | 1:01              | จารย์,เจ้าหน้าร่    | 4       |         | 2552                              | 3             | W    | รออนุสติ                  | 2/2/2010                         | สินที่รายการจอง    | ปริมมภัสภามสการจ  | <u>62 811</u>        |
| <ul> <li>53020</li> </ul> | 020019                       | 1 : an            | จารย์,เจ้าหน้าย่    | 4       |         | 2552                              | 3             | W    | รออนุปลิ                  | 2/2/2010                         | <b>Automoses</b>   | ปริมมก์สถานการจะ  | 63 BL                |
| <ul> <li>53020</li> </ul> | 050003                       | 1:01              | จารย์,เจ้าหน้าร่    | 4       |         | 2552                              | 3             | W    | รออนุสติ                  | 2/5/2010                         | Referencesea       | ปริมษภัสภาษากรจ   | <u>62 81.</u>        |
| <ul> <li>53020</li> </ul> | 080003                       | 1 : an            | จารย์,เจ้าหน้าร่    | 1       |         | 2552                              | 3             | W    | รออนมีคื                  | 2/8/2010                         | สิมพ์รายการจอง     | ปริเมล์สถานการจ   | 62 BL                |
| <ul> <li>53020</li> </ul> | 080006                       | 1:an              | จารย์,เจ้าหน้าร่    | গ       |         | 2552                              | 3             | W    | ទតតារជាតិ                 | 2/8/2010                         | Rafistantesaa      | ปริมมภัสการสการจ  | <u>82 811</u>        |
| <ul> <li>53020</li> </ul> | 80000                        | 1 : an            | จารย์,เจ้าหน้าย่    | 4       |         | 2552                              | 3             | W    | รออนุปดี                  | 2/9/2010                         | Rafistantissez     | ปริมมก์สถานะการจะ | 0.2 81.1             |
| <ul> <li>53021</li> </ul> | 100008                       | 1 : an            | จารย์,เจ้าหน้าส     | 4       |         | 2552                              | 3             | W    | ទេសជាតិ                   | 2/10/2010                        | Referenceses       | ปรับแก้สถานสการจ  | 62 BU                |
| สำคัญ                     | ห้อง/อาค                     | 75                | วันใช้งาน           | จากเวลา | ธีมาลา  | ประเทริ                           | 1             | vita | สถานสถุปกรณ์              | เจ้าหม้าที่โสดา                  | เพียงามการจอง      | #                 |                      |
| 1                         | B1206 / อา<br>เรียนราม       | 1915              | 2/12/2010           | 13:00   | 16:00   | X : กิจกร<br>ไม่ปีซ่อาร<br>การสอน | มอันที<br>โอน | 0    | ¥ : ด้องการใช้<br>อุปกรณ์ | N : ใปด้องการ<br>เจ้าหน้าที่โสดา | เพื่อสายการจองห้อง | รณรายสมอีบค สม    |                      |

|   | lcome<br>องน้อง | to of      | fice of t        | the re  | qistr    | a.c             |      | $\leq$         |                   |                       |                       |  |
|---|-----------------|------------|------------------|---------|----------|-----------------|------|----------------|-------------------|-----------------------|-----------------------|--|
| u | การาอยาโอ       | រ (គរិក +រ | ที่อระบุรายการ   | eiae )  |          |                 |      |                |                   |                       |                       |  |
|   | ເລນກົ ໃນາວ      | a • 1400   | บทหลังกรายกา     | 15      | ümsi     | กมา ภาคเรียง    | i in | านสการของ      | ວັນທີ່ບັນທົກ      |                       |                       |  |
| ) | 5301280006      | 1:4        | กจารย์,เจ้าหน้า  | ศ       |          | 2552 3          | W    | ះតតរបារីគឺ     | 1/28/2010         | สิมพ์รายการของ        | ปริมมภัสอานสการของ อน |  |
| 1 | 5301290008      | 1:4        | กจารย์,เจ้าหน้า  | ផ       |          | 2552            | W    | : ទេតករដាតិ    | 1.09/2010         | หิมพ์รายการของ        | ปรับแก้สถานสการของ อน |  |
| 1 | 5302010002      | 1:4        | กจารย์,เจ้าหน้า  | ศ       |          | 2552            | 8 W  | : ទេលឃុវាគី    | 2/2/2010          | สิมพิรายการของ        | ปริมมภัสถายสการของ อน |  |
| 1 | 5302020011      | 1:4        | กจารย์,เจ้าหน้า  | គ       |          | 2552            | W    | : ទានស្វេរីគឺ  | 2/2/2010          | <u>พิสพ์รายการจอง</u> | ปรับแก้สถานสการของ อน |  |
| 1 | 5302020019      | 1:4        | กจารยู่เจ้าหน้า  | ศ       |          | 2552            | 8 W  | : ទេងឃុវវិគី   | 2/2/2010          | Referencesez          | ปริมมภ์สถานขาวรรอง อน |  |
| 1 | 5302050003      | 1:4        | กจารย์,เจ้าหน้า  | ទាំ     |          | 2552 :          | W    | ះតតរដៅគឺ       | 2/5/2010          | สิมพ์รายการจอง        | ปรับแก้สถานสการของ อน |  |
| 1 | 5302080003      | 1:6        | กจารย์,เจ้าหน้า  | গ       |          | 2552            | 8 W  | ះឧតរយ៉ារី      | 2/8/2010          | Rafistantesez         | ปริมมภัสถานการของ สม  |  |
| 1 | 5302080006      | 1:4        | ภาจารย์,เจ้าหน้า | ភ       |          | 2552            | W    | ះ ទងសរុងវិគី   | 2/8/2010          | ที่มห์รายการจอง       | ปรับแก้สถานสการของ อน |  |
| 1 | 5302090008      | 1:4        | ภาจารย์,เจ้าหน้า | ที      |          | 2552            | 8 W  | : ទວວយវាតិ     | 2/9/2010          | Rufstuntsaaa          | ปรับแก้สถานการของ สม  |  |
| 1 | 5302100008      | 1:4        | ภาจารย์,เจ้าหน้า | ศ       |          | 2552            | W    | ះតលរដាតិ       | 2/10/2010         | ทีมพิรายการจอง        | ปรับแก้สถารสการของ อน |  |
| r | Auto See        | Incom      | A.3.2            |         | f.u.s.s. | a lana ana dist | de.  | managers lacof | Second and Person |                       | 4                     |  |
|   | สำคัญ ห้อง      | Fanens     | 747/0/14         | 970(387 | 031283   | DRUNTE          | NIL  | annasipunsoi   | เจาหมาที่โสดา     | Resources             | #                     |  |

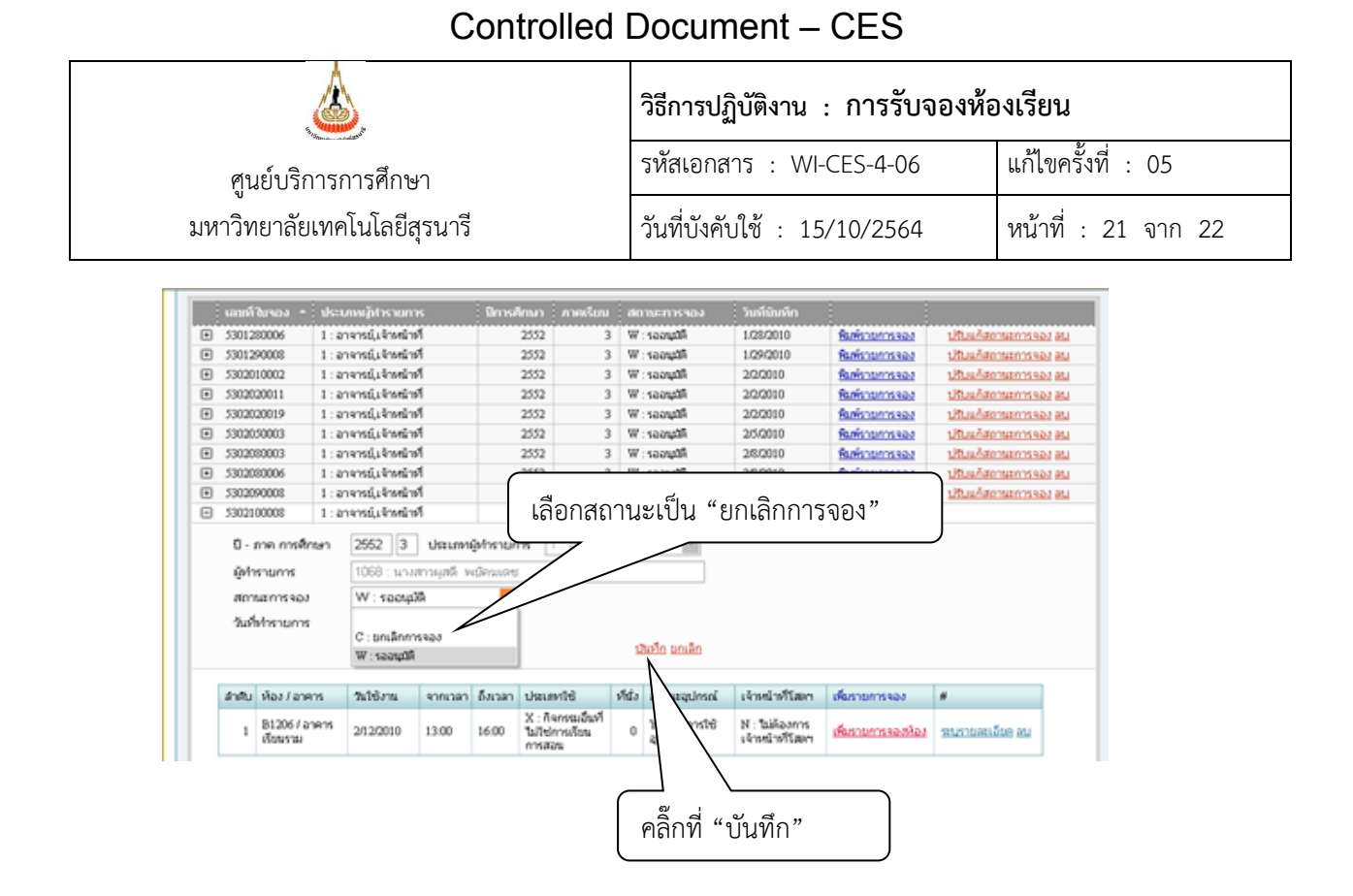

- W : รออนุมัติจะแสดงอยู่แล้วตั้งแต่ที่ระบุรายละเอียดการจอง
- C : ยกเลิกการจองซึ่งผู้ขอรับบริการสามารถเลือกได้หากต้องการยกเลิกการจอง

หากใบจองถูกปรับสถานะเป็น Y : อนุมัติ ซึ่งจะปรับสถานะโดยศูนย์บริการการศึกษาเมื่อได้รับเอกสารการขอใช้ ห้องแล้ว จะไม่สามารถลบใบจองได้ หากต้องการยกเลิกให้ผู้ขอใช้บริการติดต่อประสานงานกับศูนย์บริการการศึกษาเพื่อ ทำการยกเลิกให้

## 3. ข้อควรระวัง

การระบุวันที่งดจองห้องเรียนผ่าน internet ต้องตรวจสอบวันที่งดจองหากระบุวันผิด เช่น เปิดให้จองในช่วง สอบกลางภาคจะทำให้ห้องชนกับห้องที่ใช้สอบ

| <b>(</b>                    | วิธีการปฏิบัติงาน : การรับจองห้อ | งเรียน              |
|-----------------------------|----------------------------------|---------------------|
| ศูนย์บริการการศึกษา         | รหัสเอกสาร : WI-CES-4-06         | แก้ไขครั้งที่ : 05  |
| มหาวิทยาลัยเทคโนโลยีสุรนารี | วันที่บังคับใช้ : 15/10/2564     | หน้าที่ : 22 จาก 22 |

## 4. แบบสอบทานการปฏิบัติงาน (Check list)

| การดำเนินการ                                          | ผลการ   | รปฏิบัติ   | หมายเหตุ |
|-------------------------------------------------------|---------|------------|----------|
|                                                       | ปฏิบัติ | ไม่ปฏิบัติ |          |
| 1. ตั้งค่าระบบการจอง                                  |         |            |          |
| 2. กำหนดวันงดจอง โดยดูจากปฏิทินการศึกษาของมหาวิทยาลัย |         |            |          |
| 3. ทดสอบการจอง                                        |         |            |          |